## F.P. 22 - Utiliser le tableur de Geogebra

On veut associer une figure géométrique et sa longueur, à des cellules d'un tableur.

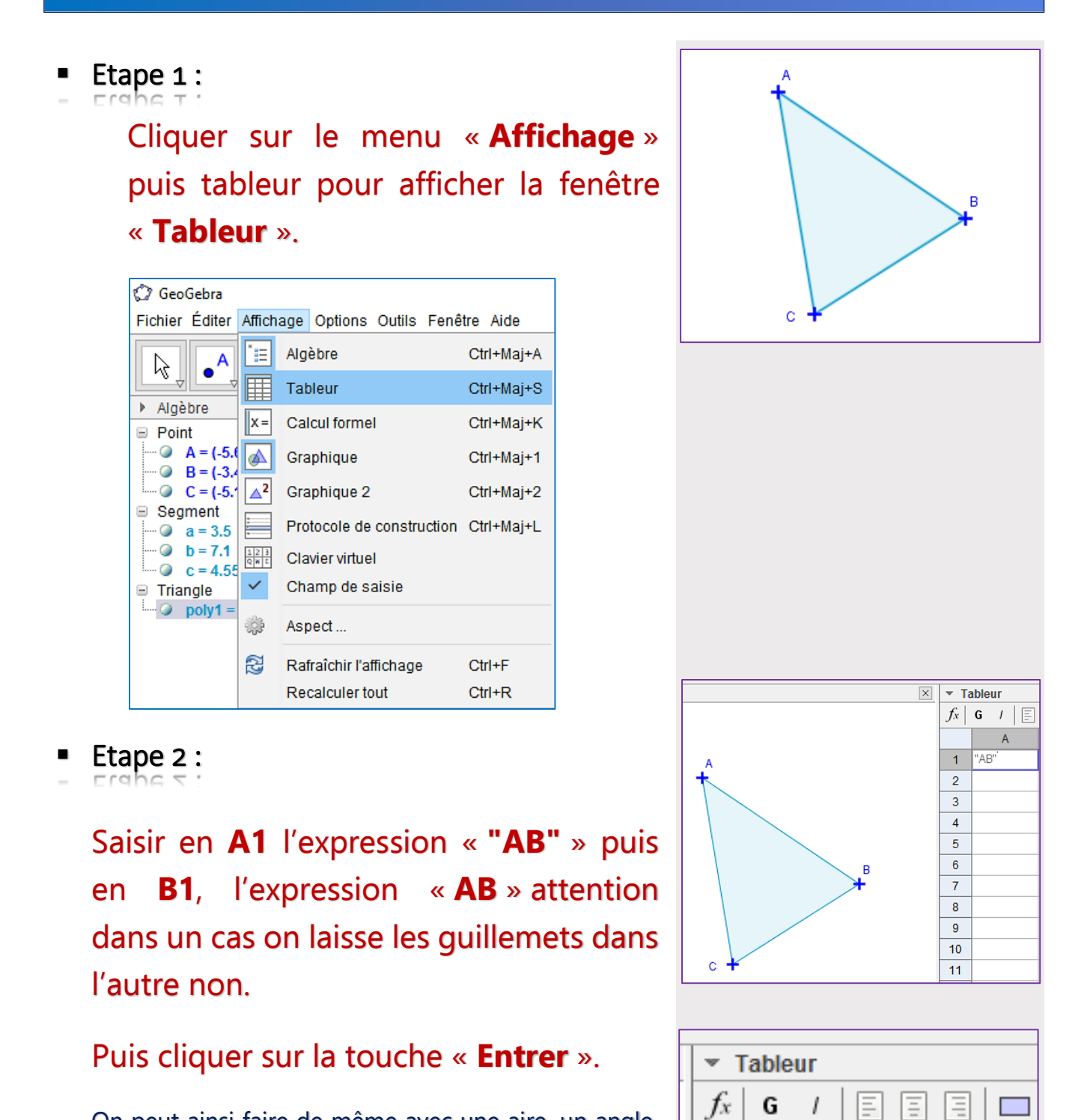

On peut ainsi faire de même avec une aire, un angle, un volume, etc.

On obtient une association entre la fenêtre graphique et la fenêtre tableur qui évoluent en concordance.

1

2

В

4.55

A

AB